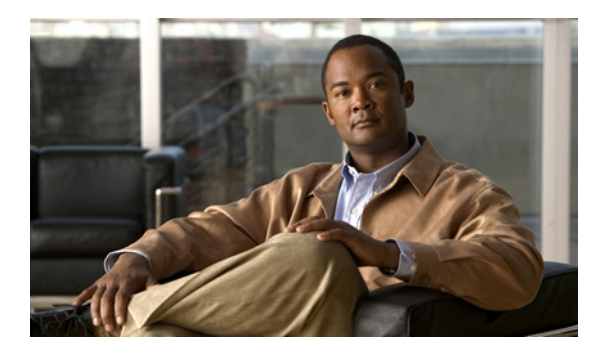

CHAPTER

## Cisco Unity Connection 8.x におけるユー ザアクセスと管理者アクセスのトラブル シューティング

ユーザや管理者が Cisco Unity Connection にアクセスしたときに発生する可能性のある問題については、次の各項を参照してください。

- 「Cisco Unity Connection 8.x がキーの入力に応答しない」(P.11-1)
- 「ユーザの Cisco Unity Connection 8.x 通話時にサインイン メッセージが聞こえない」(P.11-2)
- 「Cisco Unity Connection 8.x でユーザが Cisco Personal Communications Assistant ページにアクセ スできない」(P.11-2)
- 「Cisco Unity Connection 8.x でユーザが Cisco Personal Communications Assistant ページにアクセ スする際にセキュリティの警告が表示される」(P.11-3)
- 「Cisco Unity Connection 8.x の Cisco PCA からユーザが Messaging Assistant、Messaging Inbox、 または Cisco Unity Connection Personal Call Transfer Rules にアクセスできない」 (P.11-4)
- 「Cisco Unity Connection 8.x でユーザが Messaging Assistant、Messaging Inbox、または Cisco Unity Connection Personal Call Transfer Rules で変更内容を保存できない」(P.11-4)

## Cisco Unity Connection 8.x がキーの入力に応答しない

Cisco Unity Connection が SCCP によって Cisco Unified Communications Manager と連動している場合は、Cisco Unity Connection がキーの入力に応答しないことがあります。

状況によっては、DTMF ディジットが VoIP ダイヤルピア ゲートウェイを通じて処理される場合、その DTMF ディジットが認識されないことがあります。この問題を回避するには、DTMF リレーを有効 にするように特定のゲートウェイを設定する必要があります。DTMF リレー機能は、Cisco IOS ソフト ウェア バージョン 12.0(5) 以降で使用できます。

H.245 アウトオブバンド シグナリングを使用する Cisco IOS ソフトウェアベースのゲートウェイは、 DTMF リレーを有効にするように設定する必要があります。

Catalyst 6000 T1/PRI ゲートウェイおよび FXS ゲートウェイでは、デフォルトで DTMF リレーが有効 になっているため、この機能を有効にするための追加の設定は不要です。

#### DTMF リレーを有効にする方法

**ステップ1** Cisco Unity Connection が使用する VoIP ダイヤルピアで、次のコマンドを使用します。 dtmf-relay h245-alphanumeric

- **ステップ 2** Cisco Unified CM のボイスメール ポート番号と一致する宛先パターンを作成します。たとえば、システムにボイスメール ポート 1001 ~ 1016 がある場合、ダイヤルピアの宛先パターン 10xx を入力します。
- ステップ3 Connection が使用する残りすべての VoIP ダイヤルピアで、ステップ1からステップ2を繰り返します。

#### ユーザの Cisco Unity Connection 8.x 通話時にサインイン メッセージが聞こえない

ユーザが Cisco Unity Connection に直接電話をかけたときに、サインイン メッセージではなくガイダ ンスや他のメッセージが聞こえる場合、次のいずれかが原因の可能性があります。

- 通話が、サインイン試行規則以外の直接コール ルーティング規則と一致し、規則によって、通話 がサインイン試行カンバセーション以外の宛先に転送された。
- 発信中の内線番号が、通話をサインイン試行カンバセーションに送信したコール ルーティング規 則で設定された検索範囲に見つからない。

Connection は、通話がサインイン試行カンバセーションに到達した際に、サインインしようとしているユーザを特定するため、検索範囲を使用します。ユーザの内線番号が、あるパーティション内にあり、そのパーティションがルーティング規則によって通話の検索範囲として設定されているサーチスペースのメンバーでない場合、Connection はその通話をガイダンスに転送します。

この問題を解決するには、Cisco Unity Connection の管理で、直接コール ルーティング規則を調べて、 どのルールが通話を処理しているか確認し、ルールによって設定された検索範囲を確認してください。 Arbiter マイクロトレース(レベル 14、15、および 16 コール ルーティング)、RoutingRules マイクロ トレース(レベル 11 ルールの作成/削除/評価)、および CDE マイクロトレース(レベル 4 サーチス ペース)も有効にしてください(トレースの実行とログの収集について詳しくは「Cisco Unity Connection 8.x の診断トレース」の章を参照してください)。

### Cisco Unity Connection 8.x でユーザが Cisco Personal Communications Assistant ページにアクセスできない

ユーザは、Cisco Personal Communications Assistant (PCA) Web サイトを使用して、Messaging Assistant、Messaging Inbox、および Cisco Unity Connection Personal Call Transfer Rulesの各ページ にアクセスします。

ユーザが Cisco PCA ページにアクセスできない場合は、次の原因が考えられます。

- Cisco PCA の URL では大文字と小文字が区別される:ユーザは http://<Cisco Unity Connection server>/ciscopca で Cisco PCA にアクセスできます。ただし、URL で大文字と小文字が区別され ることに注意してください。
- ブラウザまたはクライアントの設定が正しくない:ユーザがどの Cisco PCA ページにもアクセス できない場合は、ユーザのブラウザまたはクライアント ワークステーションが正しく設定されて いない可能性があります。ブラウザとクライアント ワークステーションが、『User Workstation Setup Guide for Cisco Unity Connection Release 8.x』の記述どおりに設定されていることを確認し てください。このガイドは、

http://www.cisco.com/en/US/docs/voice\_ip\_comm/connection/8x/user\_setup/guide/8xcucuwsx.ht ml にあります。

サポートされていないソフトウェアがクライアントワークステーションにインストールされている:サポートされていない組み合せのソフトウェア、またはサポートされていないサードパーティ製アプリケーションが、ユーザのワークステーションにインストールされていないことを確認します。『Compatibility Matrix: Cisco Unity Connection and the Software on User Workstations』を参照してください。このドキュメントは、

http://www.cisco.com/en/US/docs/voice\_ip\_comm/connection/compatibility/matrix/cucclientmtx.h tml から入手可能です。

Cisco PCA に関する追加のトラブルシューティングおよび手順は、「Cisco Unity Connection 8.x にお ける Cisco Personal Communications Assistant (PCA) に関するトラブルシューティング」の章にあり ます。

# Cisco Unity Connection 8.x でユーザが Cisco Personal Communications Assistant ページにアクセスする際にセキュリティの警告が表示される

SSL 接続を Cisco PCA に提供するため、インストール中に生成される自己署名証明書を使用すると、 ユーザの Web ブラウザにサイトの信頼性を確認できないことを警告するメッセージが表示され、その 証明書の内容を信頼できません。同様に、自己署名 SSL 証明書を使用して Connection への IMAP 電子 メール クライアント アクセスを保護すると、Connection での使用がサポートされた一部の電子メール クライアントで、SSL セキュリティ メッセージが表示されます。

このアラートに関係なく、ユーザは Connection にアクセスできますが、ユーザが Cisco PCA を閲覧したり、IMAP 電子メール クライアントからメッセージにアクセスするときのセキュリティ アラートを 管理または削除するには、次のいずれかの方法を検討してください。

- SSL 証明書を各ユーザのワークステーション上の信頼できるルートストアに追加します。そうすることで、ユーザにセキュリティアラートが表示されなくなります。次の「SSL 証明書を各ユーザのワークステーション上の信頼できるルートストアに追加する方法」の手順を参照してください。
- ブラウザまたは電子メール クライアントでアラートが表示され、処理方法を尋ねられたときに、「今後は許可する(Accept Permanently)」(または同等の)オプションを選択するよう、ユーザを指導します。ブラウザや電子メール クライアントで証明書を許可するよう指定すると、このアラートは再表示されなくなります。

ユーザにセキュリティ アラートを再表示しないようにするには、次の手順に従ってください。

#### SSL 証明書を各ユーザのワークステーション上の信頼できるルート ストアに追加する方法

- **ステップ1** Cisco Unity Connection サーバ上の OS 管理アプリケーションから、証明書をダウンロードするリンク をクリックして、証明書をファイルとして保存します。
- **ステップ2** 証明書を各ユーザ ワークステーションにコピーして、次にブラウザまたは IMAP クライアントでツー ルを使用してこれを必要に応じてインポートします。

### Cisco Unity Connection 8.x の Cisco PCA からユーザが Messaging Assistant、Messaging Inbox、または Cisco Unity Connection Personal Call Transfer Rules にアクセスできない

ユーザが Cisco Personal Communications Assistant (PCA) にアクセスできるが、Messaging Assistant、Messaging Inbox、または Cisco Unity Connection Personal Call Transfer Rules にアクセス できない場合は、次の原因が考えられます。

- ユーザが Messaging Assistant にアクセスするには、Cisco Unity Connection の管理の [サービス クラス (Class of Service) ]>[サービス クラスの編集 (Edit Class of Service) ]ページ、または [ サービス クラス (Class of Service) ]>[サービス クラスの新規作成 (New Class of Service) ] ページで、ユーザに適切なサービス クラス権限が付与されている必要がある。そのユーザが割り 当てられたサービス クラスで、[メッセージング Assistant の使用をユーザに許可する (Allow Users to Use the Messaging Assistant)] 設定が有効になっている必要があります。
- Messaging Inbox はライセンスが必要な機能であり、ライセンスを購入した場合に限りアクセスできる。また、Cisco Unity Connection の管理の [サービス クラス (Class of Service)]>[サービス クラスの編集(Edit Class of Service)]ページ、または [サービス クラス (Class of Service)]>[ サービス クラスの新規作成(New Class of Service)]ページで、ユーザに適切なサービス クラス 権限が付与されている必要がある。そのユーザが割り当てられたサービス クラスで、[メッセージング Inbox と RSS フィードの使用をユーザに許可する (Allow Users to Use the Messaging Inbox and RSS Feeds)] 設定が有効になっている必要があります。
- ユーザが Cisco Unity Connection Personal Call Transfer Rules にアクセスするには、Cisco Unity Connection の管理の [サービス クラス (Class of Service)]>[サービス クラスの編集 (Edit Class of Service)]ページ、または [サービス クラス (Class of Service)]>[サービス クラスの新規作 成 (New Class of Service)]ページで、ユーザに適切なサービス クラス権限が付与されている必 要がある。そのユーザが割り当てられたサービス クラスで、[パーソナル着信転送ルールの使用を ユーザに許可する (Allow Users to Use Personal Call Transfer Rules)]設定が有効になっている必 要があります。

### Cisco Unity Connection 8.x でユーザが Messaging Assistant、Messaging Inbox、または Cisco Unity Connection Personal Call Transfer Rules で変更内容を 保存できない

ユーザのブラウザがインターネット一時ページを自動的にキャッシュするように設定されている場合、 Messaging Assistant、Messaging Inbox、または Cisco Unity Connection Personal Call Transfer Rules Webページのブックマークまたはお気に入りを作成できます。ただし、そのページは読み取り専用に なります。個々のページではなく、Cisco PCAのホームページをブックマークする必要があることを、 ユーザに説明してください。ユーザがブラウザの設定を変更して、これを回避してはいけないことも説 明してください。ブラウザが、インターネットー時ファイルの新しいバージョンを自動的に確認するよ うに設定されていないと、Media Master コントロールが正しく表示されません。